## Як вставити відео в блогозапис?

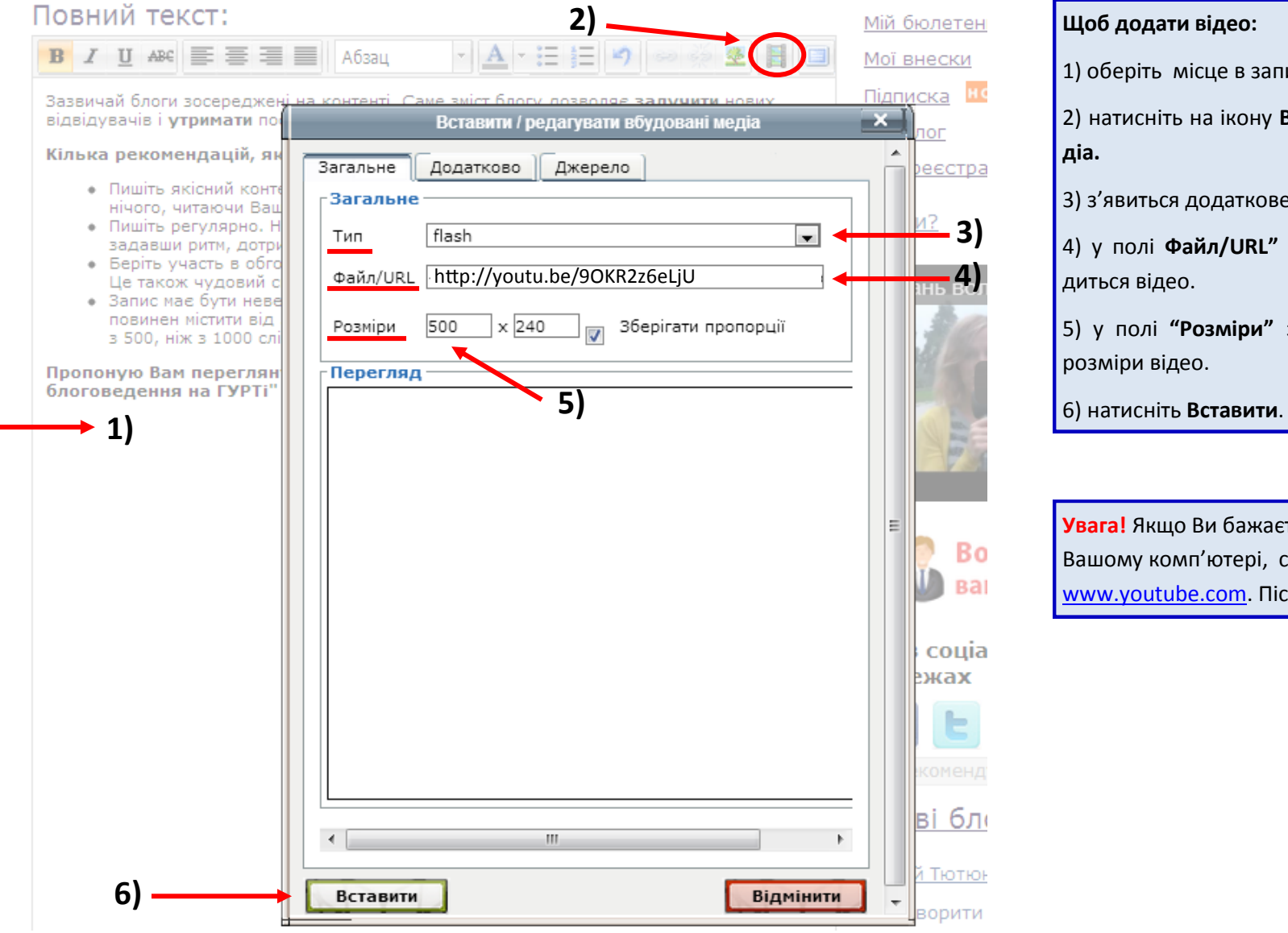

1) оберіть місце в записі, куди бажаєте вставити відео.

2) натисніть на ікону Вставити/редагувати вбудовані ме-

3) з'явиться додаткове вікно: в полі **"Тип"** оберіть **flash.** 

4) у полі Файл/URL" вставте посилання, за яким знахо-

5) у полі "Розміри" задайте потрібне вирівнювання та

Увага! Якщо Ви бажаєте додати відео, яке знаходиться на Вашому комп'ютері, спершу завантажте його на http:// www.youtube.com. Після — виконайте кроки 1-6.